# 根據ESA中的DKIM驗證配置傳入過濾器

### 簡介

本文檔介紹如何配置郵件安全裝置(ESA),以便通過傳入內容過濾器或郵件過濾器配置對域金鑰識 別郵件(DKIM)驗證採取任何操作。

### 必要條件

#### 需求

思科建議您瞭解以下主題:

- ESA
- 內容過濾器配置的基本知識
- 有關郵件過濾器配置的基本知識
- •集中策略、病毒和爆發隔離區配置知識

#### 採用元件

本文件所述內容不限於特定軟體和硬體版本。

本文中的資訊是根據特定實驗室環境內的裝置所建立。文中使用到的所有裝置皆從已清除(預設) )的組態來啟動。如果您的網路運作中,請確保您瞭解任何指令可能造成的影響。

### 設定

#### 步驟1.配置DKIM驗證

確保已啟用DKIM驗證。導航到Mail Policies > Mail Flow Policies。

在ESA上配置DKIM驗證與SPF驗證類似。在郵件流策略的**預設策略引數**中,只需將DKIM驗證設定 為**開啟**。

#### 步驟2.驗證最終動作

首先,確定根據DKIM驗證要採取的行動。例如:刪除、新增標籤或隔離。如果最終操作是隔離郵件 ,請檢視配置的隔離區。

• 如果您不使用集中管理:

導航至ESA >Monitor> Policy, Virus and Outbreak Quarantines。

• 如果已配置集中管理(SMA):

導覽至SMA >Email >Message Quarantine >Policy, Virus and Outbreak Quarantines,如下圖所示:

### **Policy, Virus and Outbreak Quarantines**

| Quarantines                                     |                             |          |                                     |    |  |  |
|-------------------------------------------------|-----------------------------|----------|-------------------------------------|----|--|--|
| Add Policy Quarantine Search Across Quarantines |                             |          |                                     |    |  |  |
| Quarantine Name                                 | Туре                        | Messages | Default Action                      | La |  |  |
| File Analysis                                   | Advanced Malware Protection | 0        | Retain 1 hour then Release          |    |  |  |
| Outbreak<br>[Manage by Rule Summary]            | Outbreak                    | 0        | Retention Varies<br>Action: Release |    |  |  |
| Policy                                          | Centralized Policy          | 0        | Retain 10 days then Delete          |    |  |  |
| Unclassified                                    | Unclassified                | 0        | Retain 30 days then Release         |    |  |  |
| Virus                                           | Antivirus                   | 0        | Retain 30 days then Delete          |    |  |  |
| Available space for                             |                             |          |                                     |    |  |  |

如果沒有針對**DKIM**/Domain-based Message Authentication, Reporting & Conformance(DMARC)/Sender Policy Framework(SPF)服務的特定隔離。建議建立一個。

在Policy(策略)、 Virus(病毒)和Outbreak Quarantines(病毒和爆發隔離區)中,選擇Add Policy Quarantine:

您可以在此處設定:

- 隔離區名稱:對於ex, DkimQuarantine
- 保留期:由您決定,並取決於您組織的需求和預設操作。經過保留期後,郵件將被刪除或釋放 並傳送,具體取決於您的選擇,如下圖所示:

### **Add Quarantine**

| Settings                        |                                                                                                    |  |
|---------------------------------|----------------------------------------------------------------------------------------------------|--|
| Quarantine Name:                |                                                                                                    |  |
| Retention Period:               | 40 Hours ᅌ                                                                                                    |  |
| Default Action:                 | <ul> <li>Delete</li> <li>Release</li> <li>Free up space by applying default action on messages of Additional options to apply on Release action (when us Modify Subject</li> <li>Add X-Header</li> <li>Strip Attachments</li> </ul> |  |
| Local Users:                    | No users defined.                                                                                                    |  |
| Externally Authenticated Users: | External authentication is disabled. Go to System Administrat                                                                                                    |  |

### 步驟3. ESA傳入過濾器

a.為ESA建立傳入內容過濾器:

導航到ESA > Mail Policies > Incoming Content Filters > Add Filter。

• 第一部分:您可以配置過濾器的名稱、說明和順序:

## **Add Incoming Content Filter**

| Content Filter Settings     |                                      |  |  |
|-----------------------------|--------------------------------------|--|--|
| Name:                       |                                      |  |  |
| Currently Used by Policies: | No policies currently use this rule. |  |  |
| Description:                |                                      |  |  |
| Order:                      | 6 ᅌ (of 6)                           |  |  |

 第二節:新增條件。您可以新增多個條件,並且可以配置多個內容過濾器,以便對DKIM驗證 執行操作:

Authentication-Results expected and insights:

- 通過:消息通過了身份驗證測試。
- 中性:未執行身份驗證。
- 溫度:出現可恢復的錯誤。
- 永久錯誤:出現不可恢復的錯誤。
- Hardfail:身份驗證測試失敗。
- 無.郵件未簽名。

| Message Body or Attachment<br>Message Body | DKIM Authentication                    |  |  |
|--------------------------------------------|----------------------------------------|--|--|
| URL Category                               | Is DKIM Authentication Passed?         |  |  |
| URL Reputation                             |                                        |  |  |
| Message Size                               | DKIM Authentication Result:            |  |  |
| Message Language                           | Is Q Pass                              |  |  |
| Macro Detection                            | Neutral (message not signed)           |  |  |
| Attachment Content                         | Temperror (recoverable error occurred) |  |  |
| Attachment File Info                       | Hardfail (authentication tests failed) |  |  |
| Attachment Protection                      | None (authentication not performed)    |  |  |
| Subject Header                             |                                        |  |  |
| Other Header                               |                                        |  |  |
| Envelope Sender                            |                                        |  |  |
| Envelope Recipient                         |                                        |  |  |
| Receiving Listener                         |                                        |  |  |
| Remote IP/Hostname                         |                                        |  |  |
| Reputation Score                           |                                        |  |  |
| DKIM Authentication                        | _                                      |  |  |
| Francisk Franklin Branching                | 7                                      |  |  |

**附註**:DKIM驗證要求:發件人必須在郵件上簽名才能對其進行驗證。傳送域必須具有在 DNS中可用的公鑰以進行驗證。

 第三節:選擇操作。您可以新增多個操作,如新增日誌條目、傳送到隔離區、刪除電子郵件、 通知等。在這種情況下,選擇先前配置的隔離區,如下圖所示:

| Quarantine                                | Ouarantine Help                                              |  |  |
|-------------------------------------------|--------------------------------------------------------------|--|--|
| Encrypt on Delivery                       | Qualitation                                                  |  |  |
| Strip Attachment by Content               | Flags the message to be held in one of the system quarantine |  |  |
| Strip Attachment by File Info             |                                                              |  |  |
| Strip Attachment With Macro               | Send message to quarantine: 🗸 Armandos_Quarantine            |  |  |
| URL Category                              | Policy                                                       |  |  |
| URL Reputation                            |                                                              |  |  |
| Add Disclaimer Text                       | Duplicate message                                            |  |  |
| Bypass Outbreak Filter Scanning           | Send a copy of the message to the specified quarantine, and  |  |  |
| Bypass DKIM Signing                       | will apply to the original message.                          |  |  |
| Send Copy (Bcc:)                          |                                                              |  |  |
| Notify                                    |                                                              |  |  |
| Change Recipient to                       |                                                              |  |  |
| Send to Alternate Destination Host        |                                                              |  |  |
| Deliver from IP Interface                 |                                                              |  |  |
| Strip Header                              |                                                              |  |  |
| Add/Edit Header                           |                                                              |  |  |
| Forged Email Detection                    |                                                              |  |  |
| Add Message Tag                           |                                                              |  |  |
| Add Log Entry                             |                                                              |  |  |
| S/MIME Sign/Encrypt on Delivery           |                                                              |  |  |
| Encrypt and Deliver Now (Final<br>Action) |                                                              |  |  |
| S/MIME Sign/Encrypt (Final Action)        |                                                              |  |  |
| Bounce (Final Action)                     |                                                              |  |  |
| Skip Remaining Content Filters            |                                                              |  |  |

建立過濾器後。在ESA中,對要通過最終操作驗證DKIM的每個郵件流策略新增過濾器。導覽至 ESA>郵件策略>**傳入郵件策略**,如下圖所示:

#### **Incoming Mail Policies**

| Find P         | Find Policies   |                                                                     |                                                                                       |                             |               |                 |                                                   |        |
|----------------|-----------------|---------------------------------------------------------------------|---------------------------------------------------------------------------------------|-----------------------------|---------------|-----------------|---------------------------------------------------|--------|
| Email Address: |                 |                                                                     | Recipient<br>Sender                                                                   |                             | Find Policies |                 |                                                   |        |
| Policies       |                 |                                                                     |                                                                                       |                             |               |                 |                                                   |        |
| Order          | Policy Name     | Anti-Spam                                                           | Anti-Virus                                                                            | Advanced Malware Protection | Graymail      | Content Filters | Outbreak Filters                                  | Delete |
| 1              | Allow_only_user | (use default)                                                       | (use default)                                                                         | (use default)               | (use default) | (use default)   | (use default)                                     | Û      |
| 2              | Tizoncito       | (use default)                                                       | (use default)                                                                         | (use default)               | (use default) | (use default)   | (use default)                                     | ŵ      |
|                | Default Policy  | IronPort Anti-Spam<br>Positive: Quarantine<br>Suspected: Quarantine | Sophos<br>Encrypted: Deliver<br>Unscannable: Quarantine<br>Virus Positive: Quarantine | Disabled                    | Not Available | File_Test       | Retention Time:<br>Virus: 1 day<br>Other: 4 hours |        |

按一下Content filters列和Mail flow policy行。

**附註**:(使用預設值)操作並不意味著將其配置為預設策略設定。使用所需的過濾器配置每個 郵件流策略。

b.為ESA建立郵件過濾器:

從ESA CLI配置所有消息過濾器。輸入命令Filters並按照說明操作:

```
ESA. com> filters
Choose the operation you want to perform:
- NEW - Create a new filter.
- IMPORT - Import a filter script from a file.
[]> NEW
Enter filter script. Enter '.' on its own line to end.
DKIM_Filter:
If (dkim-authentication == "hardfail" )
{
quarantine("DkimQuarantine");
}
.
1 filters added.
```

建立過濾器後,檢視圖例:新增了1個篩選條件。

要配置的條件和操作與傳入內容過濾器使用的條件和操作相同。

#### 驗證

使用本節內容,確認您的組態是否正常運作。

傳入內容過濾器:

從ESA Web使用者介面(WebUI)
 a.檢查過濾器是否已設定:

導航到ESA >Mail Policies >Incoming Content Filters。必須根據之前在顯示的清單中選定的順序配 置過濾器。

b.檢查過濾器是否已應用:

導航到ESA>Mail Policies > Incoming mail policies。

必須在「內容過濾器」列和「郵件流」策略行中顯示過濾器的名稱。如果清單很寬並且看不到名稱 ,請按一下過濾器清單以標識應用於策略的過濾器。

郵件過濾器:

From ESA CLI: ESA. com> filters Choose the operation you want to perform: - NEW - Create a new filter. - DELETE - Remove a filter. - IMPORT - Import a filter script from a file.

- EXPORT - Export filters to a file

MOVE - Move a filter to a different position.
SET - Set a filter attribute.
LIST - List the filters.
DETAIL - Get detailed information on the filters.
LOGCONFIG - Configure log subscriptions used by filters.
ROLLOVERNOW - Roll over a filter log file.
[]> list

Num Active Valid Name

1 Y Y DKIM\_Filter 該清單顯示過濾器是否已配置且處於活動狀態。

### 疑難排解

本節提供的資訊可用於對組態進行疑難排解。

驗證設定:

您必須確保:

- 郵件流策略為dkim:驗證
- 在內容篩選器或郵件篩選器中配置了操作
- 如果是內容過濾器,請驗證該過濾器是否與郵件流關聯
   驗證郵件跟蹤:

郵件跟蹤允許我們觀察:

- DKIM驗證的結果,例如: permfail
- 配置的日誌條目(如果已配置)
- •應用的篩選器(名稱和執行的操作)

從ESA跟蹤:

```
Fri Apr 26 11:33:44 2019 Info: MID 86 ICID 98 From: <user@domain.com>
Fri Apr 26 11:33:44 2019 Info: MID 86 ICID 98 RID 0 To: <userb@domainb.com>
Fri Apr 26 11:33:44 2019 Info: MID 86 Message-ID '<3903af$2r@mgt.esa.domain.com>Fri Apr 26
11:33:44 2019 Info: MID 86 DKIM: permfail body hash did not verify [final]
Fri Apr 26 11:33:44 2019 Info: MID 86 Subject "Let's go to camp!"
Fri Apr 26 11:33:44 2019 Info: MID 86 ready 491 bytes from <user@domain.com>
Fri Apr 26 11:33:44 2019 Info: MID 86 matched all recipients for per-recipient policy
Allow_only_user in the inbound table
Fri Apr 26 11:33:46 2019 Info: MID 86 interim verdict using engine: CASE spam negative
Fri Apr 26 11:33:46 2019 Info: MID 86 using engine: CASE spam negative
Fri Apr 26 11:33:46 2019 Info: MID 86 interim AV verdict using Sophos CLEAN
Fri Apr 26 11:33:46 2019 Info: MID 86 antivirus negative
Fri Apr 26 11:33:46 2019 Info: MID 86 AMP file reputation verdict : UNSCANNABLE
Fri Apr 26 11:33:46 2019 Info: MID 86 using engine: GRAYMAIL negative
Fri Apr 26 11:33:46 2019 Info: MID 86 Custom Log Entry: The content that was found was:
DkimFilter
Fri Apr 26 11:33:46 2019 Info: MID 86 Outbreak Filters: verdict negative
Fri Apr 26 11:33:46 2019 Info: MID 86 quarantined to "DkimQuarantine" by add-footer filter
'DkimFilter '
Fri Apr 26 11:33:46 2019 Info: Message finished MID 86 done
```

# 相關資訊

- 最佳實踐ESA-SPF-DKIM-DMARC
- 郵件安全裝置最終使用手冊
- DKIM RFC4871
- DKIM RFC8301
- DKIM RFC8463
- 技術支援與文件 Cisco Systems